# Werken met Stager

Je logt in bij Stager via: https://peppel.stager.nl/web.

Als je nog geen account hebt, neem dan contact op met aoostendarp@kunstenhuisidea.nl. Maak NIET zelf een account aan.

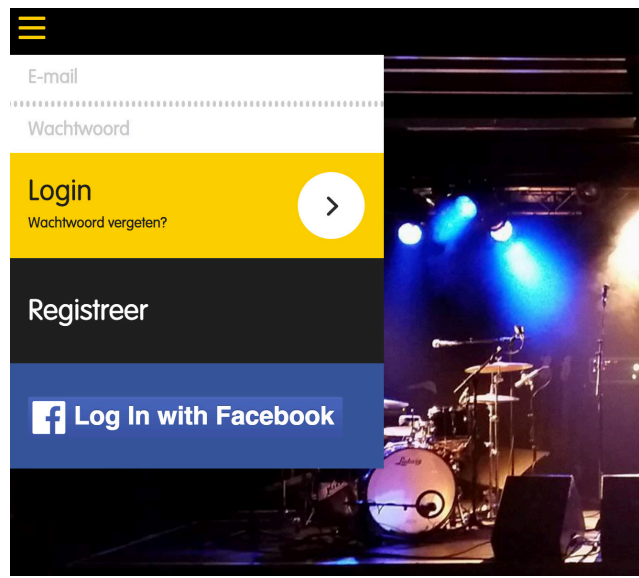

## Inroosteren via Stager voor techniek

Als je bent ingelogd dan zie je een scherm waar je je persoonlijke gegevens mag invullen. Zorg dat je emailadres en telefoonnummer correct zijn.

Beschikbaarheid instellen: Klik linksboven op het menusymbooltje. Je krijgt nu het menu te zien

### Ga naar Mijn beschikbaarheid.

Je ziet hier een overzicht van alle producties. Vink hier aan op welke dagen je beschikbaar bent om een dienst te draaien.

### Het rooster bekijken

Klik linksboven op het menusymbooltje. Je krijgt nu het menu te zien

Ga naar *Mijn diensten.* Hier zie je een overzicht van de diensten waar je op ingeroosterd staat.

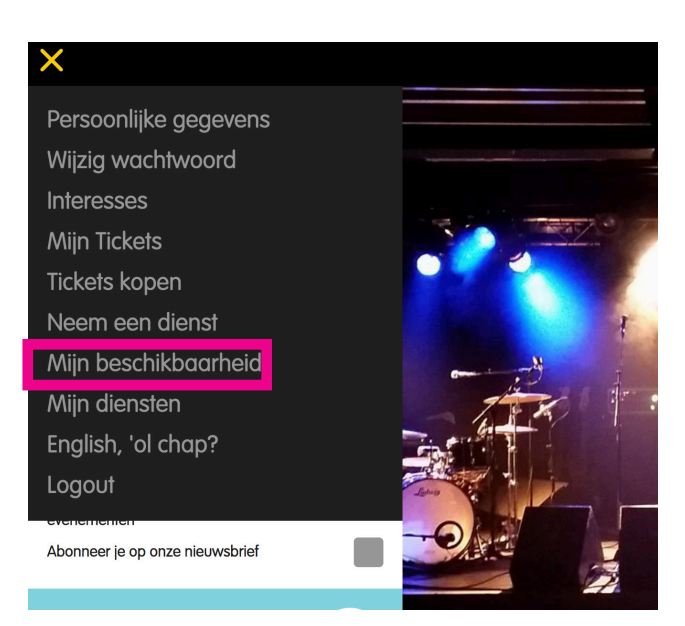

# Inroosteren via Stager voor bar, kassa, garderobe en kaartcontrole

Klik linksboven op het menusymbooltje. Je krijgt nu het menu te zien.

#### Ga naar Neem een dienst

Als je een dienst wilt nemen, dan klik je op neem ik. Als je wilt weten met wie je die avond werkt, klik je bij het evenement op info, in een klein venster komt dan te staan wie nog meer werken die avond.

Let wel: als je hier een dienst neemt sta je meteen definitief ingeroosterd! Hier zie je een overzicht van de diensten waar je op ingeroosterd staat.

Jezelf uitroosteren of afmelden via Stager kan niet. Net zoals nu moet je je afmelden via Afranina. Of, als het al op de dag zelf is, via de Floormanager van die avond.

Mocht Stager niet werken zoals verwacht of je snapt iets niet, neem dan contact op met aoostendarp@kunstenhuisidea.nl.

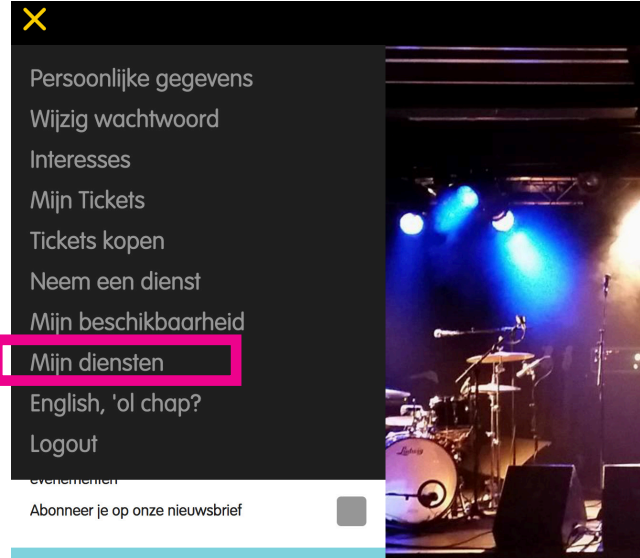

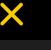

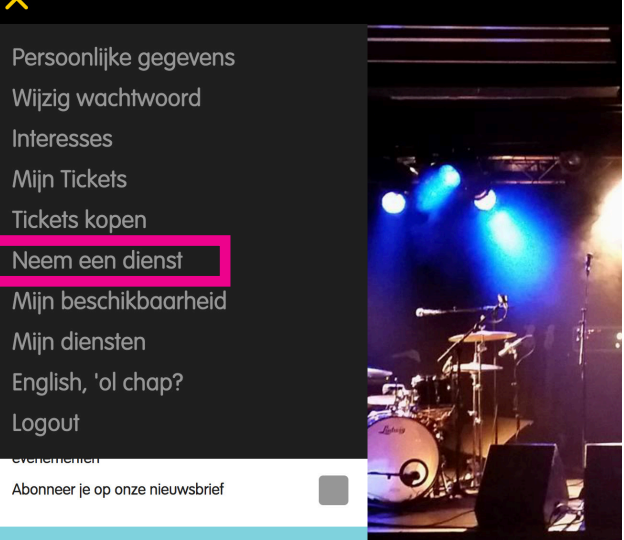

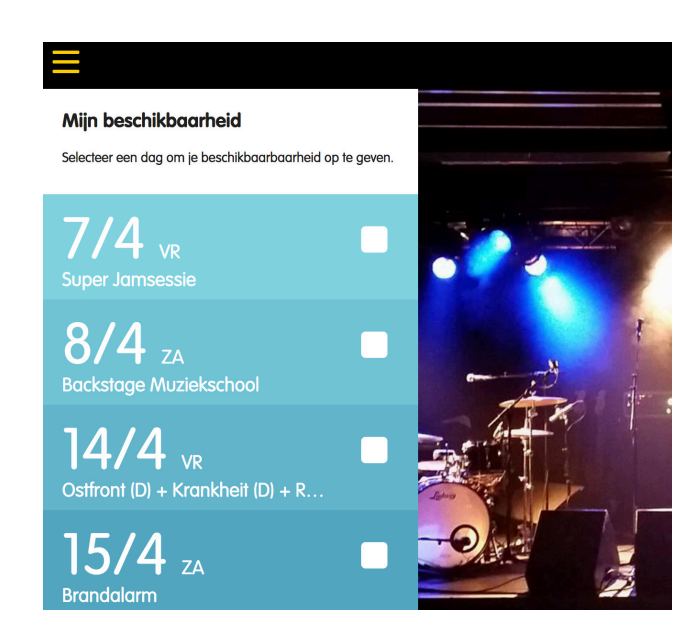